地区集会所でのWi-Fi利用方法について

## スマートフォン等のWi-Fi接続方法について

地区集会所等に縦置きまたは壁掛けにて設置されたWi-Fiルータ(図1、図2)から次の手順でインターネットを利用することができます。

スマートフォン、タブレット、パソコン等のWi-Fi設定画面を開き、Wi-Fiを有効に します。

「アクセスポイント」の一覧が表示されましたら、Wi-Fiルータ背面のラベル(図3) またはマニュアル等に同梱の「セットアップカード」(図4)に記載の「Buffalo-G-(4桁の英数字)」または「Buffalo-A-」を選択します。

パスワード入力画面が表示されましたら、Wi-Fiルータ背面のラベルまたはセットア ップカードに記載の「暗号化キー」(13桁の英数字)を入力して接続します。 ステータスバー、通知領域等にWi-Fiの電波アイコンが表示されましたら、接続が完 了しインターネットが利用できます。

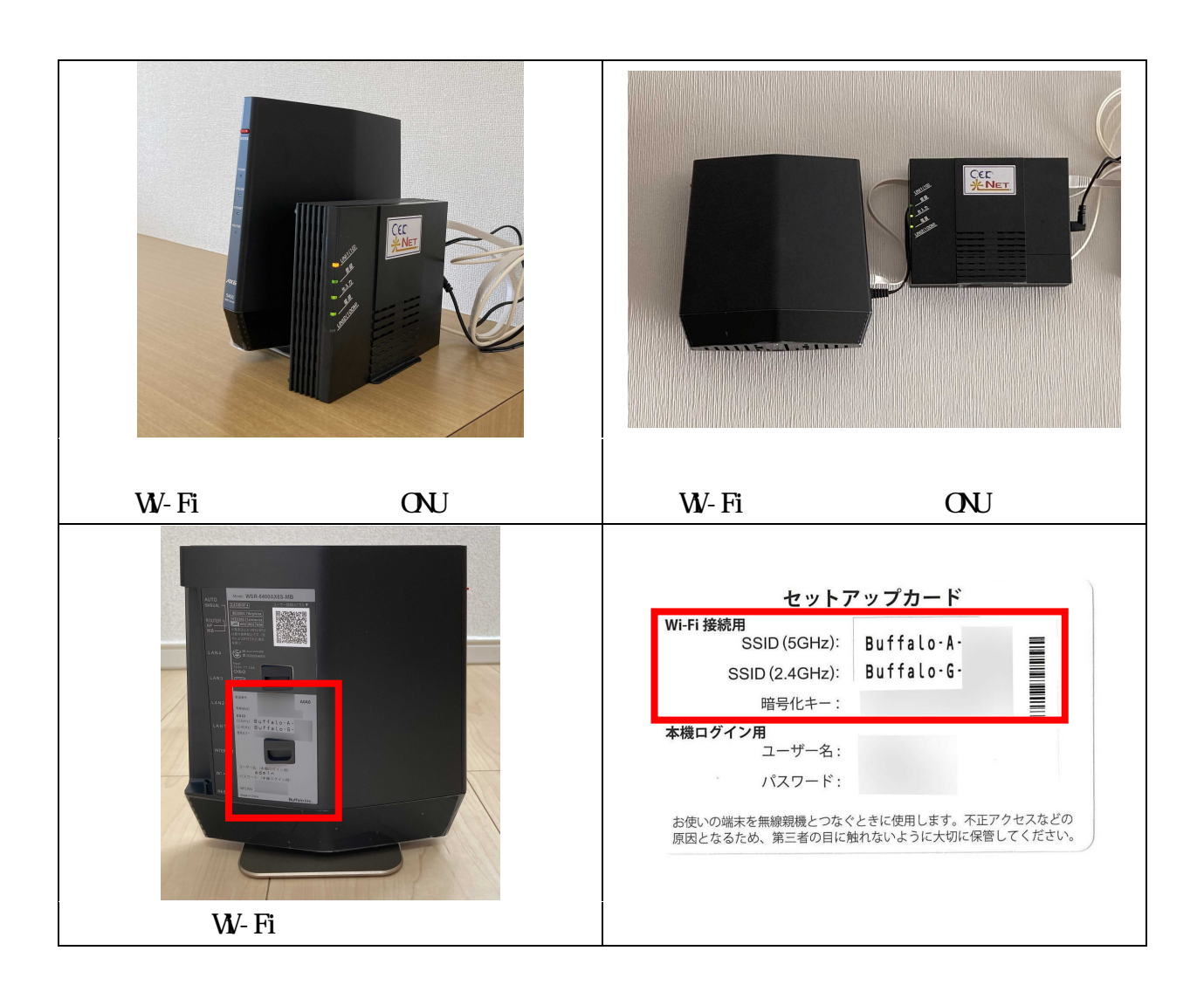

## 機器の再起動(電源の入れ直し)について

停電からの復帰等、機器の電源が一時的に切れた場合には、動作が不安定になること があります。このようなときは、次の手順で電源を入れ直し機器の再起動を行うことで 解消される場合があります。

Wi-Fiルータの電源をコンセント(電源タップ等)から外します。

ONUの電源をコンセントから外します。

1分程度待ちます。

ONUをコンセントにつなぎます。 2,3分するとONUの4つのランプ(図5)が点灯 します。

Wi-Fiルータのコンセントをつなぎます。2,3分するとWi-Fiルータ前面の4つの ランプ(図6)が点灯します。

Wi-Fiの接続が可能になります。

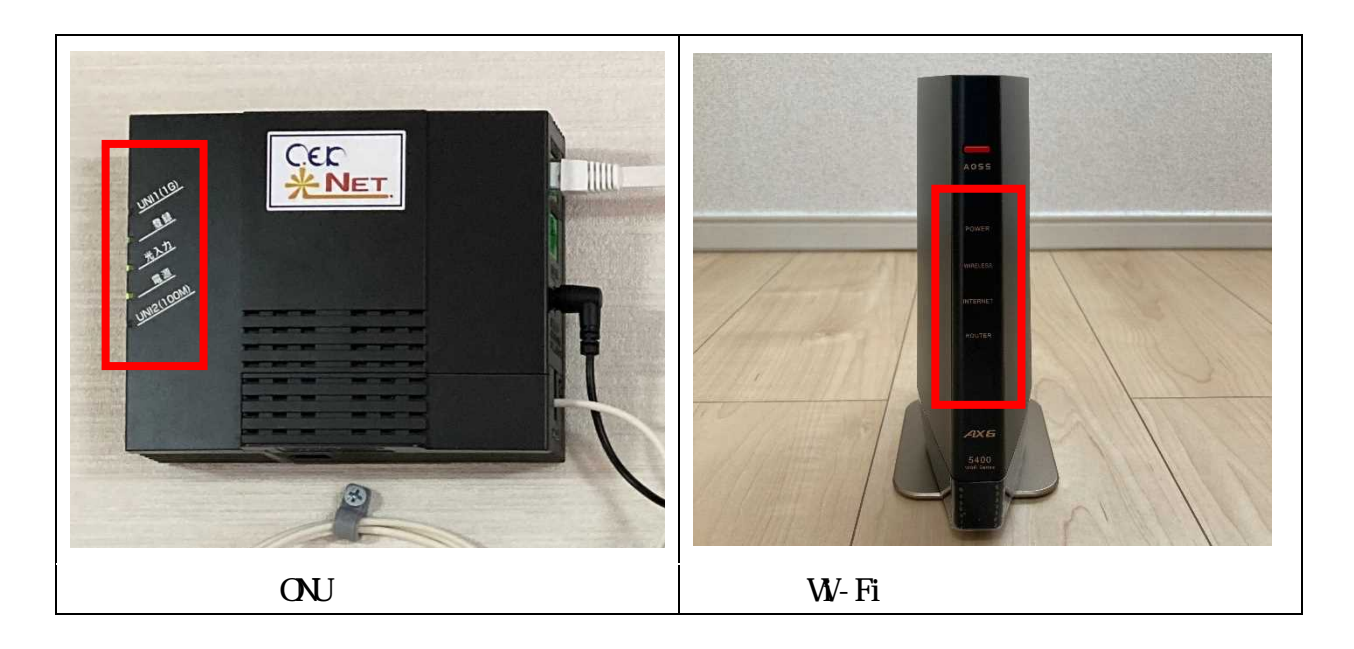

## お問合せ先について

インターネット、ONUに関するお問合せ

エコーシティー・駒ヶ岳 TEL 0265-82-4000

Wi-Fiルータに関するお問合せ

役場総務課広報情報係 TEL 0265-88-3001(代表)内線12,13